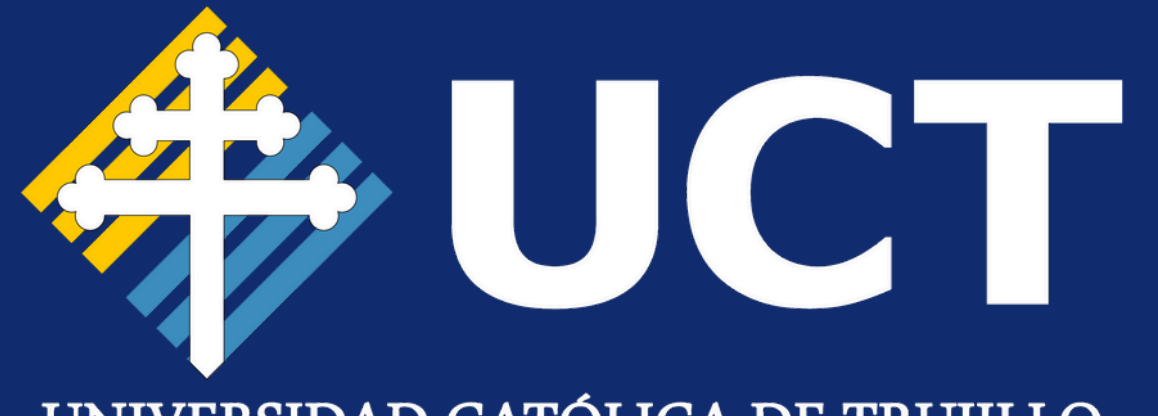

#### UNIVERSIDAD CATÓLICA DE TRUJILLO

# MANUAL DE USUARIO

Registro de Ficha Socioeconómica

#### PASO 1:

Ingresar sus **credenciales** de usuario.

Acceder Aquí:

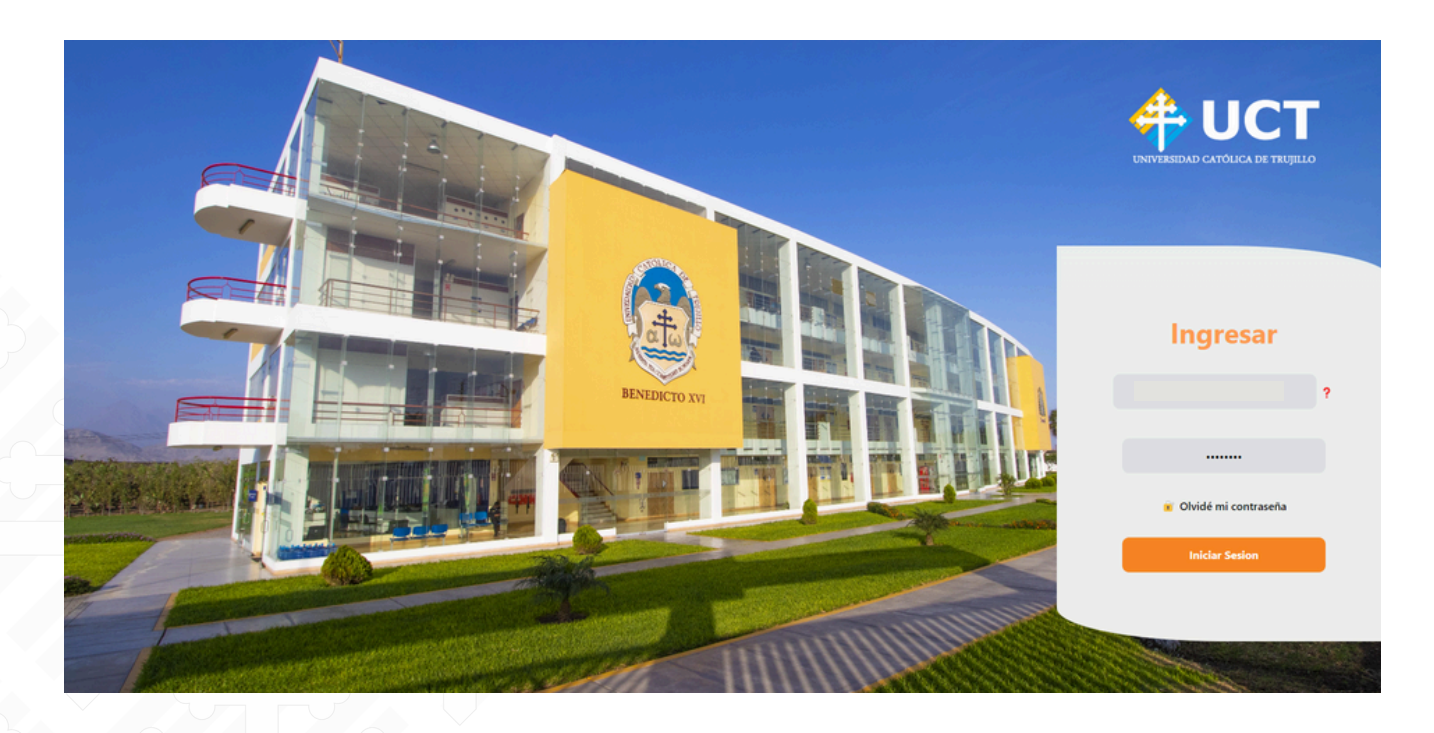

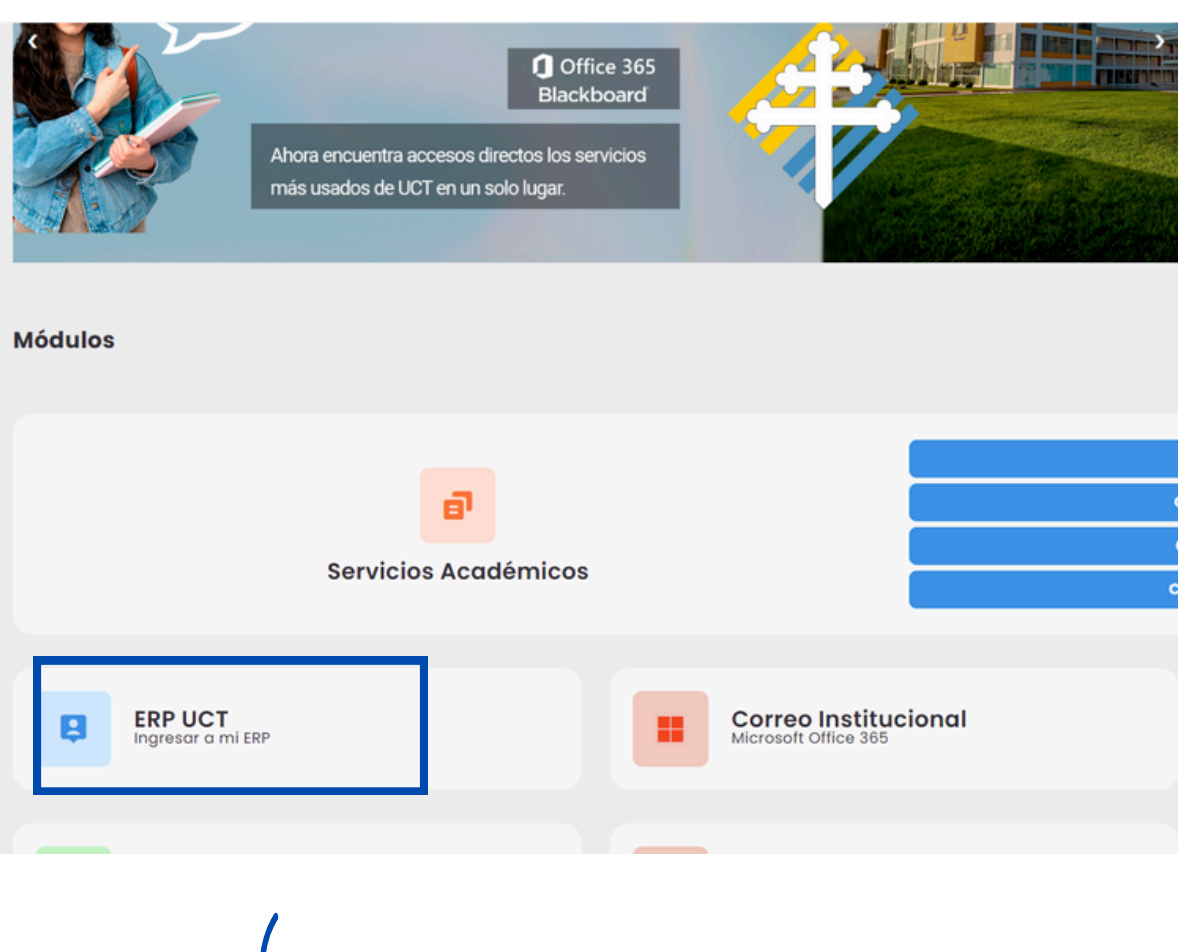

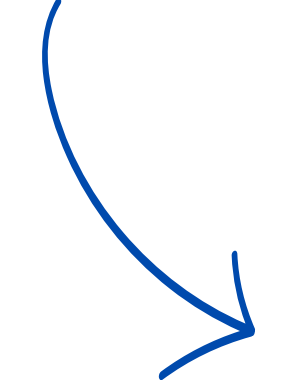

FILOSOFÍA

COMUNICACIÓN ORGANIZACIONAL SOCIOLOGÍA DE LAS ORGANIZACIONES DESARROLLO INTEGRAL Y LIDERAZGO ADMINISTRACIÓN GENERAL

| Realizar Pagos    |
|-------------------|
| Consultar Pagos   |
| Consultar Notas   |
| Consultar Horario |

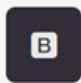

BlackBoard Campus Virtual

Clic en el Acceso directo de ERP, mostrará la siguiente interfaz.

### **PASO 2:**

#### PASO 3:

El sistema desplegará el siguiente menú, seleccionar **"Ficha Socioeconómica".** 

Una vez dentro del sistema, selecciona el **Módulo** llamado **"Gestión de Bienestar Universitario"**.

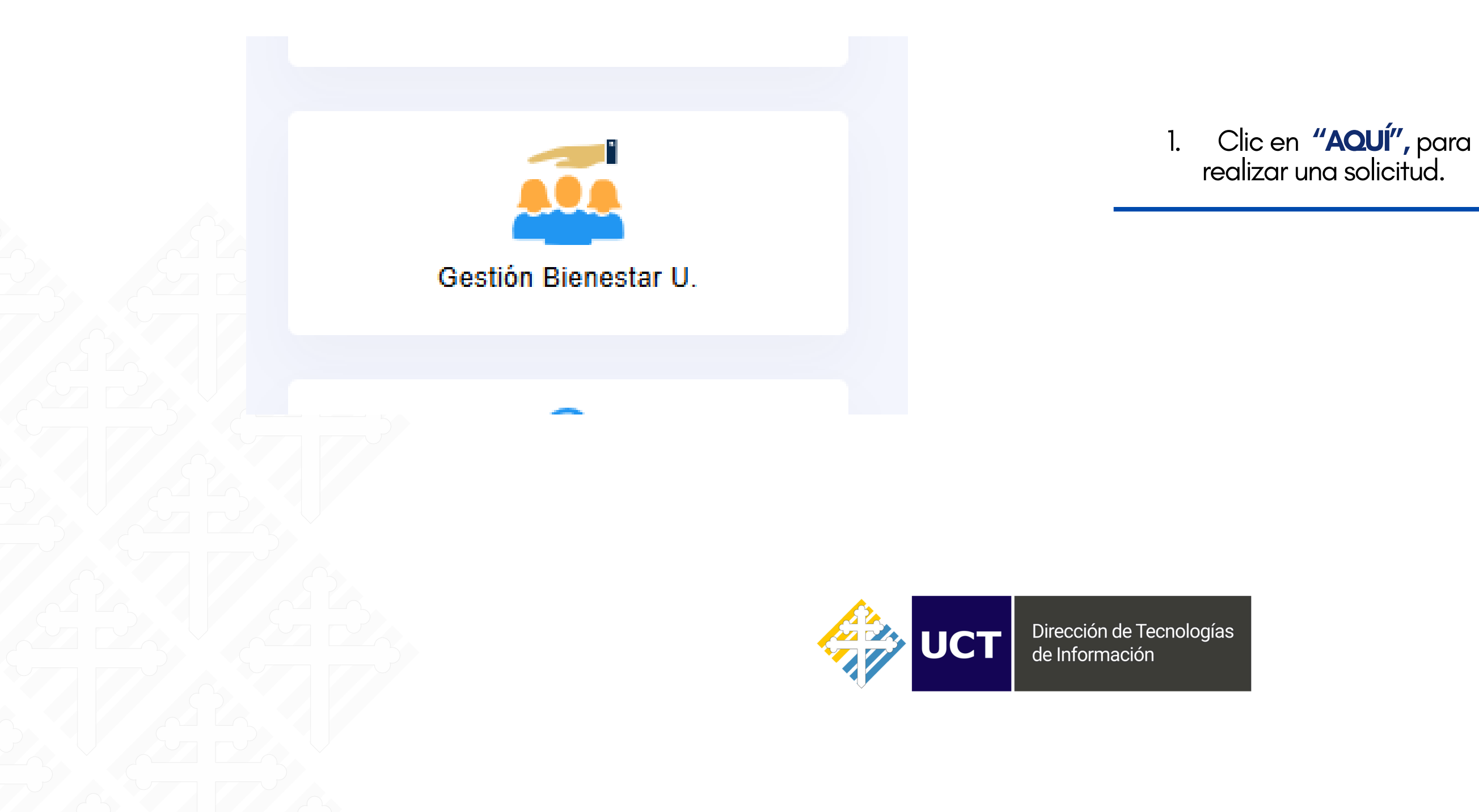

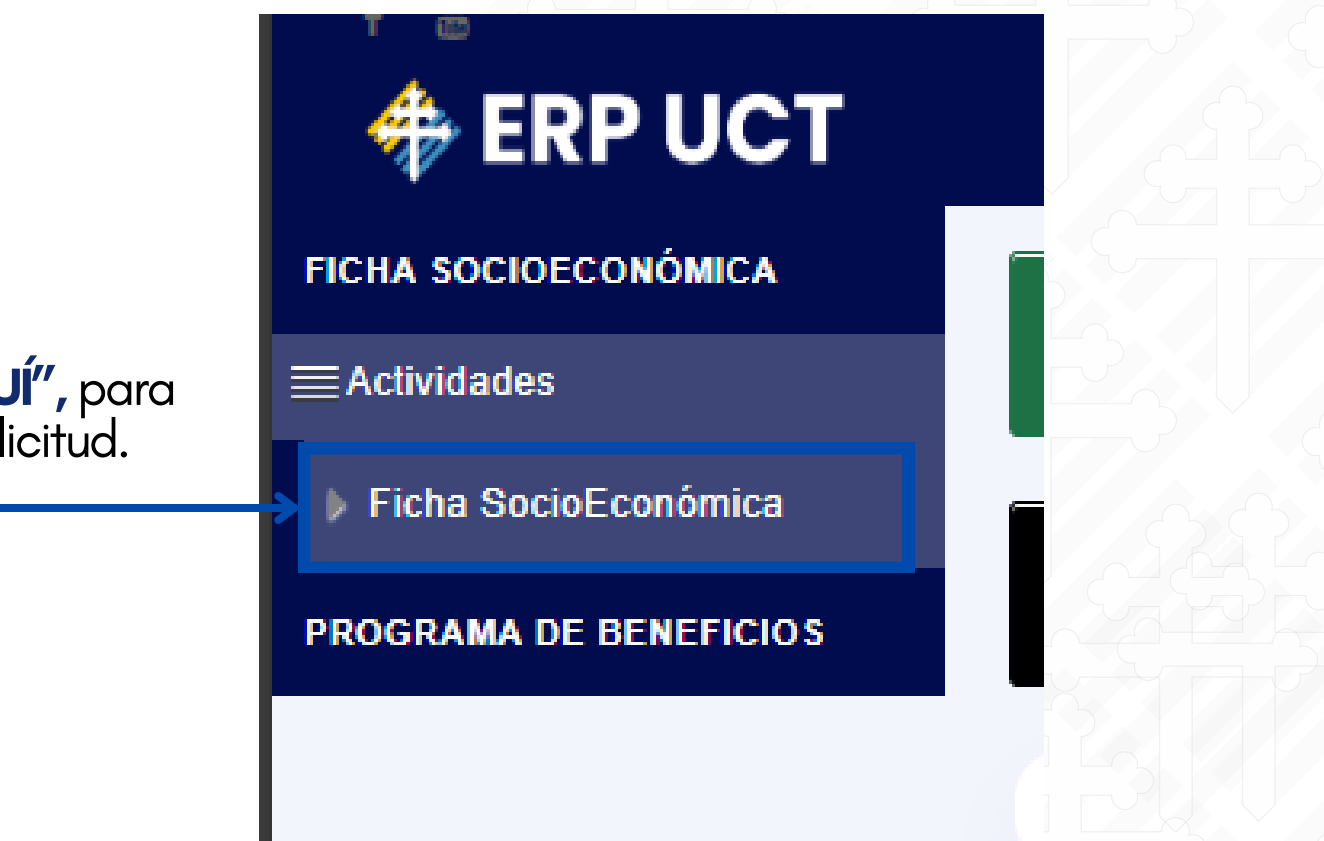

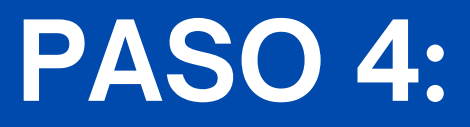

#### **PASO 5:**

Una vez dentro de la interfaz de **"Ficha Socioeconómica"**, podrás proceder con el **registro** de tu solicitud.

| Semestre.     | V O Nuevo |                              |          |       |
|---------------|-----------|------------------------------|----------|-------|
| Nro. Acciones | Alumno    |                              | Semestre | Ficha |
|               |           | No se encontraron registros. |          |       |
|               |           | Leyenda                      |          |       |
|               |           |                              |          |       |
|               | V O Nuevo | Clic, en<br>nuevo            |          |       |
|               |           | para rec<br>solicitud        | alizar   |       |
|               |           |                              |          |       |
|               |           |                              |          |       |

#### Luego aparecerá la **sección** de **"Datos Personales"**. Completa todos los ítems solicitados.

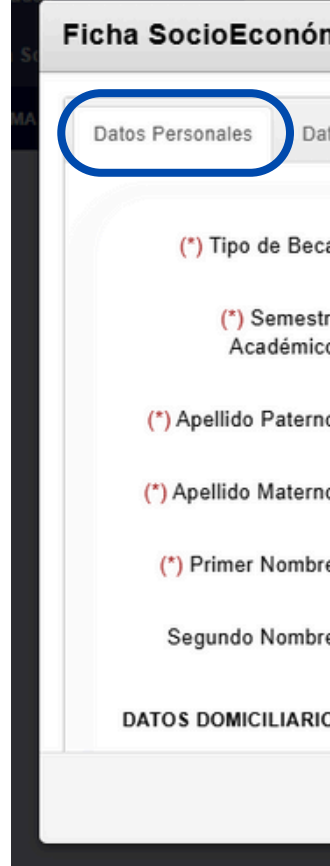

( 6

#### RECUERDA

Un (\*) indica que son campos obligatorios.

| mica                                                |                           |                          |  |
|-----------------------------------------------------|---------------------------|--------------------------|--|
| atos Académicos Datos Familiares Egresos Familiares | Datos de la Vivienda      | Declaración de Bienes    |  |
|                                                     |                           |                          |  |
| a: Hermano (a)(s) estudiando en la UCT              | ~                         |                          |  |
| re 20242                                            |                           |                          |  |
| ю:                                                  |                           |                          |  |
| 10:                                                 |                           |                          |  |
| e:                                                  |                           |                          |  |
| re:                                                 | (*) Estado Civil:         | SOLTERO(A)               |  |
| os                                                  | (*) Tipo de<br>Documento: | DOCUMENTO NACIONAL DE IE |  |
|                                                     | (*) Nro. de<br>Documento: |                          |  |
|                                                     | Discapacidad:             | SELECCIONAR              |  |
| lna vez                                             |                           | (*) Campos Obligatorios. |  |
| completado, Clic ——                                 |                           | ✓ Siguiente              |  |
| en siguiente.                                       |                           |                          |  |
|                                                     |                           |                          |  |
|                                                     |                           |                          |  |

PASO 6:

#### **PASO 7:**

### Posteriormente aparecerá la **sección** de **"Datos Académicos**".

| Ficha SocioEconómic                        | a                                             |
|--------------------------------------------|-----------------------------------------------|
| (*) País de Colegio<br>Secundaria:         | PERÚ V                                        |
| Departamento:                              | ICA 🗸                                         |
| Provincia:                                 | NAZCA                                         |
| Distrito:                                  | VISTAALEGRE                                   |
| (*) Colegio de<br>Educación<br>Secundaria: | SEÑOR DE LUREN                                |
|                                            | (*) Campos Obligatorios.                      |
|                                            | ✓ Siguiente                                   |
|                                            |                                               |
|                                            |                                               |
| comp<br>en                                 | Una vez<br>oletado, Clic<br><b>Siguiente.</b> |
|                                            |                                               |

#### Después de completar los **"Datos Académicos"**, se abrirá la **sección** de **"Datos Familiares".**

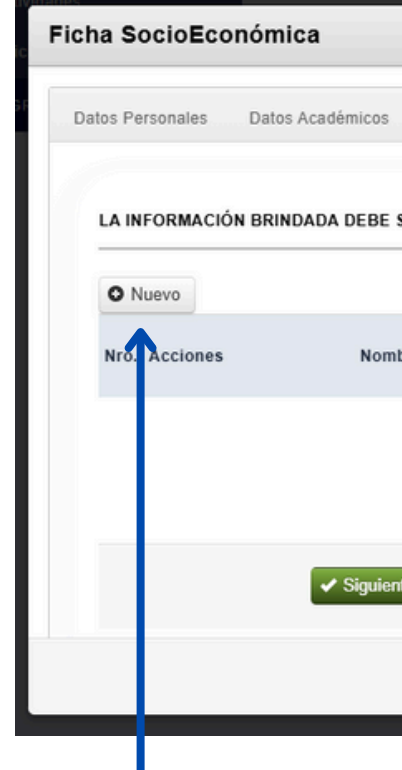

Clic, en **NUEVO** para ingresar información.

Una vez ingresada l siguiente manera:

| Datos Personales | Datos Académicos   | Datos Familia | res Egr    | esos Familiares                  | Datos de la V                    | 'ivienda De         | claración de Bienes        |                    |
|------------------|--------------------|---------------|------------|----------------------------------|----------------------------------|---------------------|----------------------------|--------------------|
| LA INFORMACIÓ    | N BRINDADA DEBE SE | R TOTALMENT   | E VERDADE  | RA                               |                                  |                     |                            |                    |
| O Nuevo          |                    |               |            |                                  |                                  |                     |                            |                    |
| Nro. Acciones    | Nombres y Ape      | llidos F      | Parentesco | Sostiene<br>Economía<br>Familiar | Aporta a<br>Economía<br>Familiar | Ocupación           | Instrucción                | Ingreso<br>Mensual |
| 1 📝 🗱            |                    | F             | PADRE      | SI                               | SI                               | EMPLEADO<br>PRIVADO | EDUCACIÓN TÉCNICA COMPLETA | 2500.00            |

|                       |                                                                                   |                                                                                                    |                                                                                                    |                                                                                                    |                                                                                                    | ×                                                                                                    |
|-----------------------|-----------------------------------------------------------------------------------|----------------------------------------------------------------------------------------------------|----------------------------------------------------------------------------------------------------|----------------------------------------------------------------------------------------------------|----------------------------------------------------------------------------------------------------|----------------------------------------------------------------------------------------------------|
| gresos Familiares     | Datos de la Vivien                                                                | da Declara                                                                                                    | ación de Bienes                                                                                                    |                                                                                                    |                                                                                                    | j                                                                                                    |
| DERA                  |                                                                                   |                                                                                                    |                                                                                                    |                                                                                                    |                                                                                                    |                                                                                                    |
| Parentesco            | Sostiene<br>Economía<br>Familiar                                                  | Aporta a<br>Economía<br>Familiar                                                                                                    | Ocupación                                                                                                    | Instrucción                                                                                                    | Ingreso<br>Mensual                                                                                                    |                                                                                                    |
| do Laboral del Alumno | NO TRABAJA                                                                        | ~                                                                                                    |                                                                                                    |                                                                                                    |                                                                                                    |                                                                                                    |
| iotai mgrooo          |                                                                                   |                                                                                                    |                                                                                                    |                                                                                                    |                                                                                                    |                                                                                                    |
|                       |                                                                                   |                                                                                                    |                                                                                                    |                                                                                                    | X Cer                                                                                                    | , <b>▼</b>                                                                                                    |
|                       | gresos Familiares<br>DERA<br>Parentesco<br>do Laboral del Alumno<br>Total Ingreso | gresos Familiares Datos de la Vivien<br>DERA<br>Parentesco Economia<br>Familiar<br>do Laboral del Alumno : NO TRABAJA<br>Total Ingresos: | gresos Familiares Datos de la Vivienda Declara<br>.DERA Parentesco Sostiene Aporta a<br>Economía Economía<br>Familiar Familiar do Laboral del Alumno : NO TRABAJA ~ Total Ingresos: | gresos Familiares Datos de la Vivienda Declaración de Bienes<br>DERA  Parentesco Sostiene Economía Economía Coupación Familiar  do Laboral del Alumno: NO TRABAJA Total Ingresos: | gresos Familiares Datos de la Vivienda Declaración de Bienes<br>DERA  Parentesco Sostiene Aporta a<br>Economía Economía Ocupación Instrucción<br>Familiar Familiar  do Laboral del Alumno : NO TRABAJA  Total Ingresos: | gresos Familiares Datos de la Vivienda Declaración de Bienes DERA  Parentesco Sostiene Aporta a Economía Economía Ocupación Instrucción Ingreso Mensual do Laboral del Alumno : NO TRABAJA  Total Ingresos: |

#### Una vez ingresada la información, deberá aparecer de la

#### **PASO 8:**

#### **PASO 9:**

#### Una vez completado los datos de Egresos Familiares, aparecerá la **sección** de **"Datos de la Vivienda".**

#### Luego, aparecerá la **sección** de **Egresos Familiares,** completar la **información solicitada.**

| 3   | MOVILIDAD               | 40.00  |
|-----|-------------------------|--------|
| 4   | ROPA                    | 70.00  |
| 5   | VIVIENDA                | 400.00 |
| 6   | AGUA                    | 35.00  |
| 7   | OTROS EGRESOS           | 150.00 |
| 8   | TELEFONO                | 0.00   |
| 9   | OTROS GASTOS EDUCATIVOS | 350.00 |
| 10  | LUZ                     | 50.00  |
| TOT | AL                      | 2935   |

(\*) Campos Obligatorios.

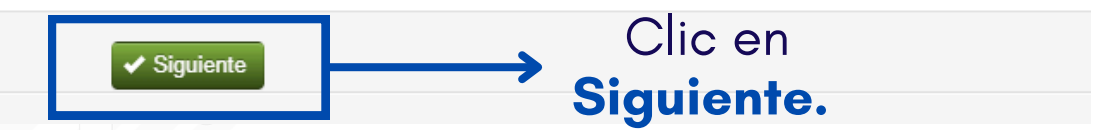

|    | Fic | ha So | cioEc      |
|----|-----|-------|------------|
| 20 |     |       | V          |
|    |     |       | Te         |
|    |     |       | Tipo de V  |
|    |     | Selec | cione el t |
|    |     | ~     | LUZ        |
|    |     | ✓     | AGUA       |
|    |     |       | TELE       |
|    |     | ✓     | INTEF      |
|    |     |       | TV CA      |
|    |     | ✓     | ALCA       |
|    |     |       | TELE       |
|    |     |       |            |
|    |     |       |            |
|    |     |       |            |
|    |     |       |            |
|    |     |       |            |
|    | _   | _     | _          |

| conómic                                          | a                            |   |    |       |
|--------------------------------------------------|------------------------------|---|----|-------|
| Vivienda:                                        |                              |   |    |       |
| Tenencia:                                        | ALQUILADA                    | ~ |    |       |
| <b>Vivienda</b> :                                | CUARTO                       | ~ |    |       |
| tipo de serv                                     | ricio que posee la vivienda: |   |    |       |
| JA<br>EFONO                                      |                              |   |    |       |
| ERNET<br>CABLE O SAT<br>ANTARILLAE<br>EFONO FIJO | TELITAL<br>DO                |   |    |       |
|                                                  | (*) Campos Obligatorios.     |   |    |       |
|                                                  | ✓ Siguiente                  |   |    |       |
|                                                  | 1                            |   |    |       |
|                                                  |                              |   |    |       |
| 0.                                               | Clic en                      | 5 | 2  | 6     |
| 51                                               | guiente.                     |   |    |       |
|                                                  |                              |   | PA | SO 10 |
|                                                  |                              |   |    |       |
|                                                  |                              |   |    |       |

### **PASO 11:**

de Información

#### Al momento de **subir** un nuevo archivo aparecerá la siguiente ventana.

**Posteriormente** deberá completar la **ultima sección** de **"Declaración de Bienes"**, deberá registrar sus inmuebles y/o vehículos.

| INMUEBLES         |                                                                  |                                                   |                       |           |       |                    |                 |                            |                              |
|-------------------|------------------------------------------------------------------|---------------------------------------------------|-----------------------|-----------|-------|--------------------|-----------------|----------------------------|------------------------------|
| O Nuevo           |                                                                  |                                                   |                       |           |       |                    |                 |                            |                              |
| Nro. Acciones Tip | oo Inmueble                                                      |                                                   | U                     | Ibicación |       |                    | Dimensión<br>(r | Aproximada<br>n2)          |                              |
| VEHICULOS         |                                                                  |                                                   |                       |           |       |                    |                 |                            |                              |
| O Nuevo           |                                                                  |                                                   |                       |           |       |                    |                 |                            |                              |
|                   |                                                                  |                                                   |                       |           | Placa |                    |                 |                            |                              |
| Nro. Acciones     | Vehículo - Marca                                                 | 1                                                 | Modelo                | Ano       |       |                    |                 |                            |                              |
| Nro. Acciones     | Vehículo - Marca<br>SUSTENTAN LA FICH                            | HA SOCIOECONÓ                                     | Modelo<br>ÓMICA       | Ano       |       | Ver tipo de docume | entos sustenta  | atorios. 📀 Nue             | vo Documento                 |
| Nro. Acciones     | Vehículo - Marca<br>SUSTENTAN LA FICH<br>NOTA:                   | HA SOCIOECONÓ<br>Existe u                         | Modelo<br>ÓMICA<br>UN | Ano       |       | Ver tipo de docume | entos sustenta  | atorios. O Nue             | vo Documento                 |
| Nro. Acciones     | Vehículo - Marca<br>SUSTENTAN LA FICH<br>NOTA:<br>docum          | a socioeconó<br>Existe u<br>ento de               |                       | Ano       | _     | Ver tipo de docume | entos sustenta  | atorios. O Nue             | vo Documento                 |
| NTO: ACCIONES     | Vehiculo - Marca<br>SUSTENTAN LA FICH<br>NOTA:<br>docum<br>EJEMP | a socioecond<br>Existe u<br>ento de<br><b>LO.</b> |                       | Ano       |       | Ver tipo de docume | entos sustenta  | atorios. O Nue             | vo Documento                 |
| NTO. ACCIONES     | Vehículo - Marca<br>SUSTENTAN LA FICH<br>NOTA:<br>docum<br>EJEMP | Existe u<br>ento de<br><b>LO.</b>                 |                       | Ano       |       | Ver tipo de docume | entos sustenta  | Clic er                    | o Documento                  |
| Nro. Acciones     | Vehiculo - Marca<br>SUSTENTAN LA FICH<br>NOTA:<br>docum<br>EJEMP | Existe u<br>ento de<br><b>LO.</b>                 |                       | Ano       |       | Ver tipo de docume | entos sustenta  | Clic er<br>Docur           | n "Nuev<br>nento"            |
| Nro. Acciones     | Vehiculo - Marca<br>SUSTENTAN LA FICH<br>NOTA:<br>docum<br>EJEMP | Existe u<br>ento de                               | Modelo<br>ÓMICA       | Ano       |       | Ver tipo de docume | entos sustenta  | Clic er<br>Docur<br>para a | n "Nuev<br>nento"<br>djuntar |
| NTO. ACCIONES     | Vehiculo - Marca<br>SUSTENTAN LA FICH<br>NOTA:<br>docum<br>EJEMP | Existe u<br>ento de                               | Modelo<br>ÓMICA<br>UN | Ano       |       | Ver tipo de docume | entos sustenta  | Clic er<br>Docur<br>para a | n "Nuev<br>nento"<br>djuntar |

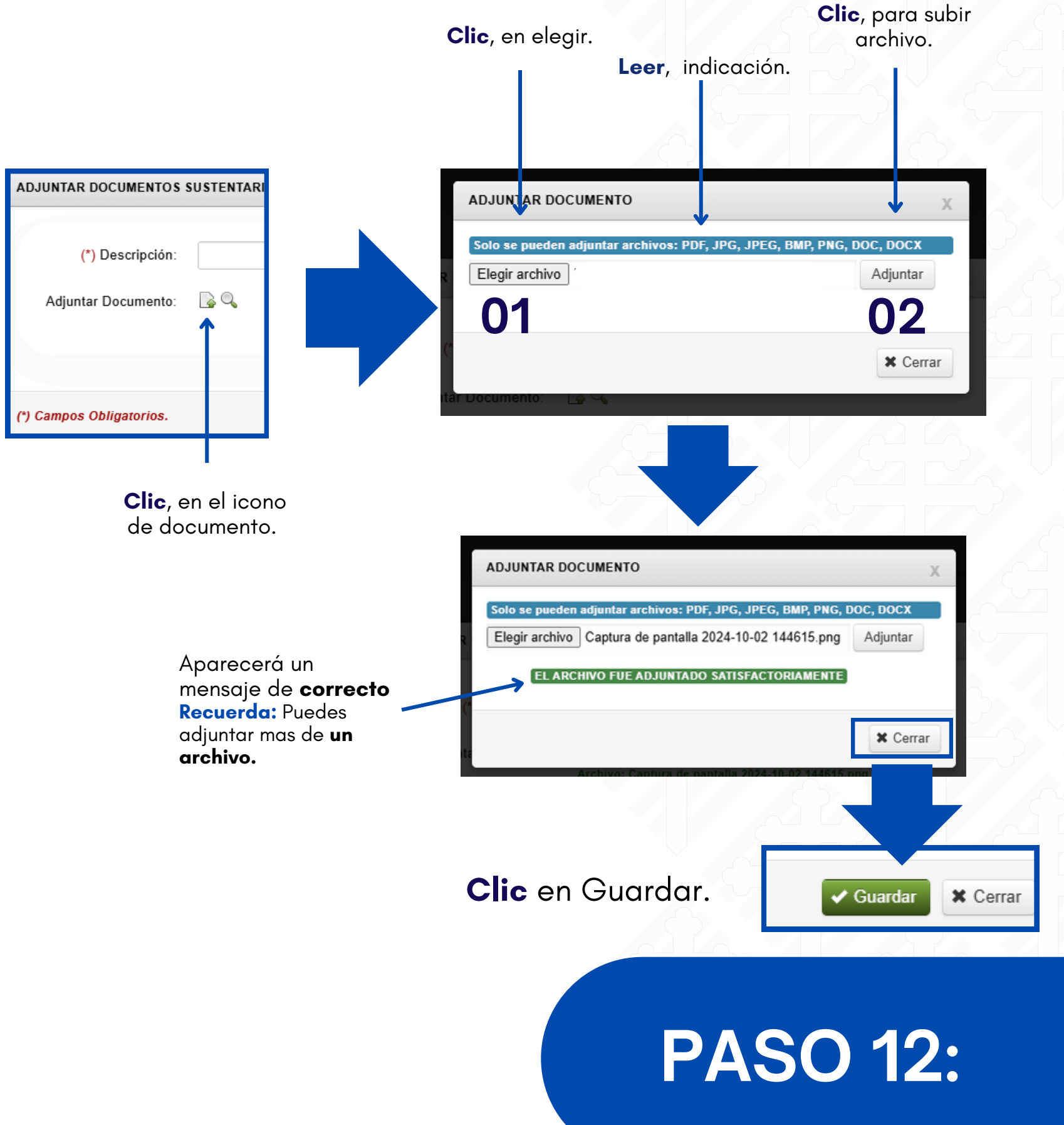

#### **PASO 13:**

Una vez, adjuntado los documentos **solicitados,** le dará **acceso** a **enviar** la **Ficha**.

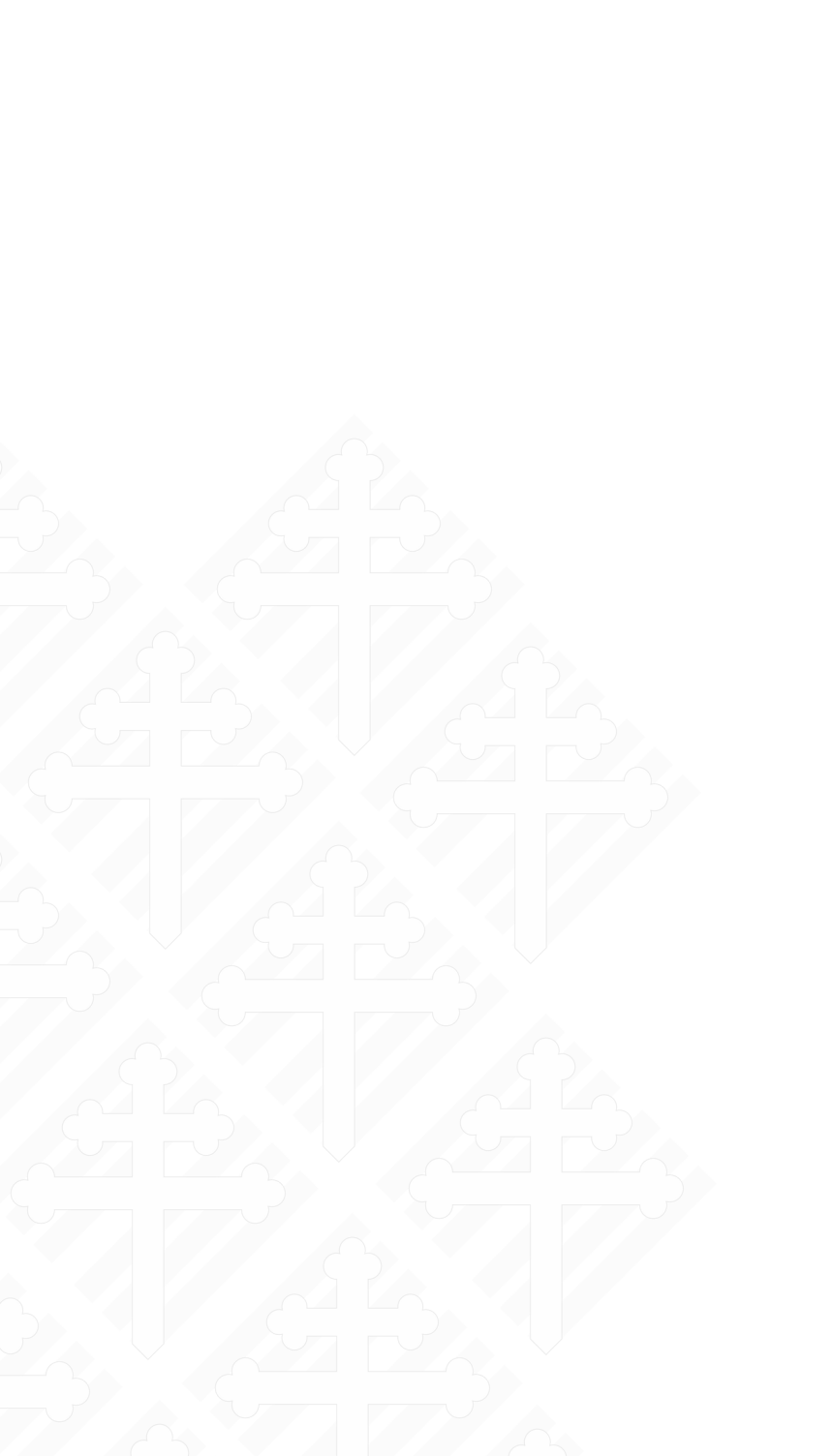

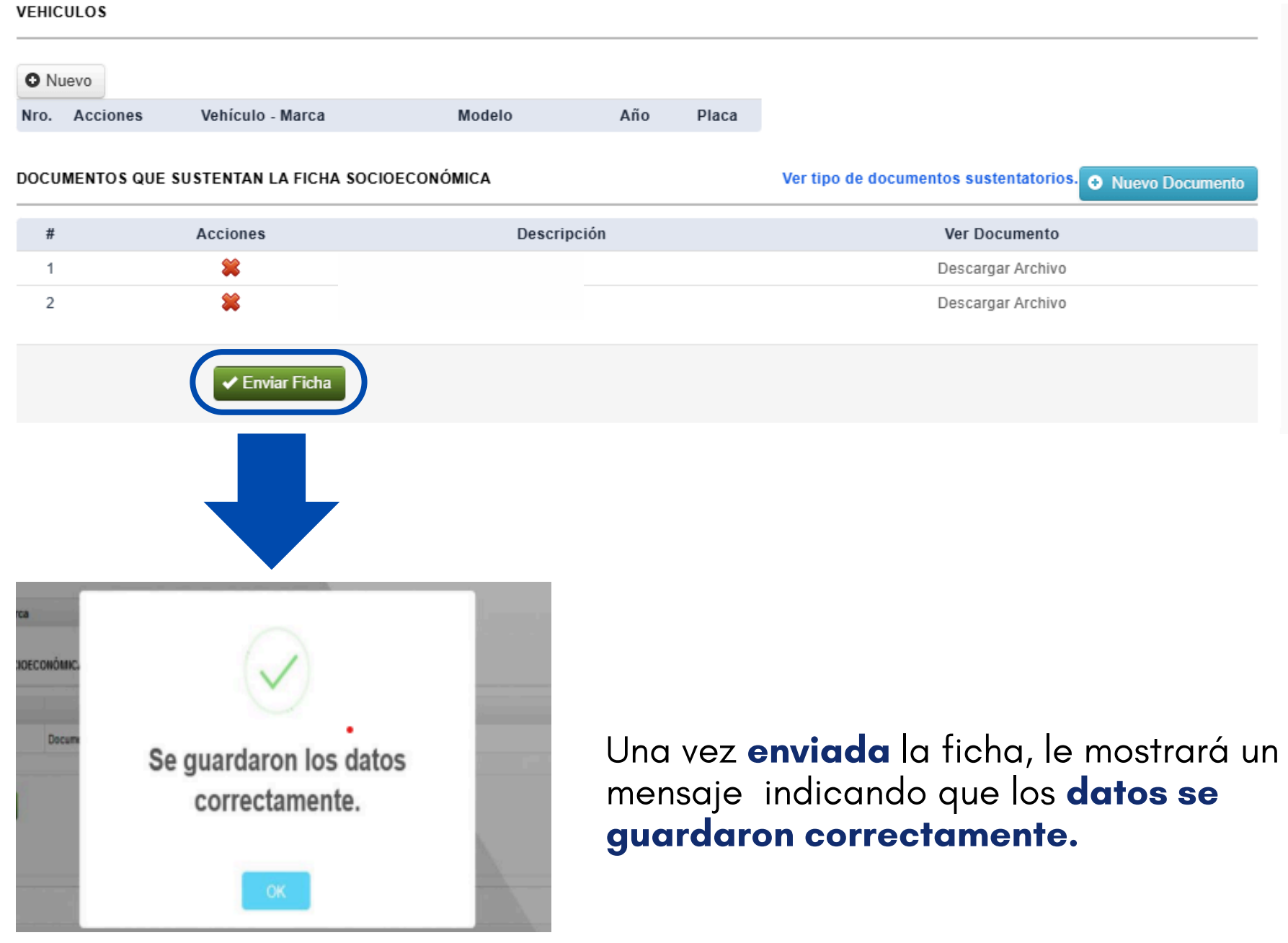

Ver tipo de documentos sustentatorios. 📀 Nuevo Documento

Descargar Archivo

Descargar Archivo

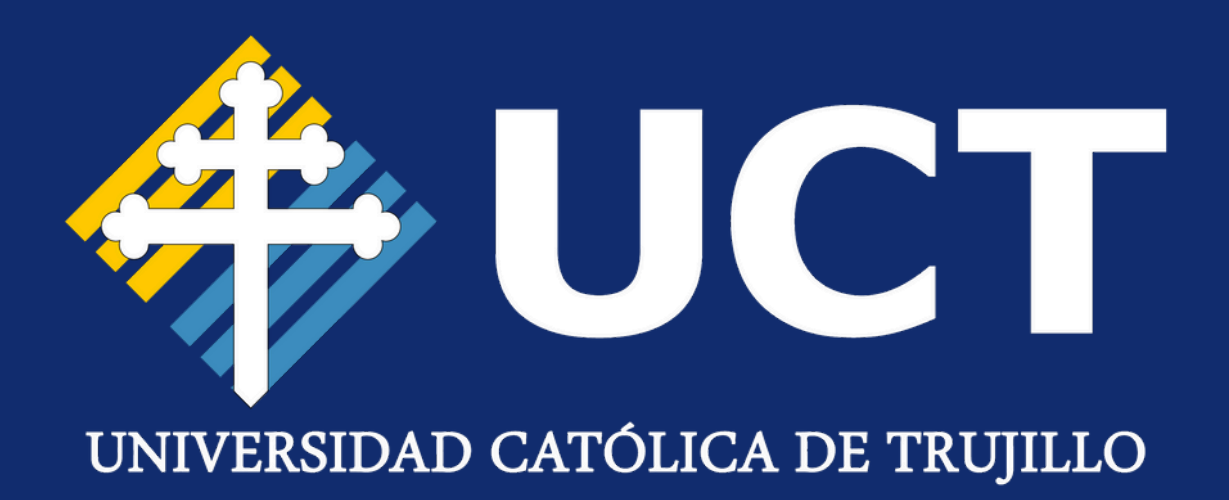

## iGracias por la atención!

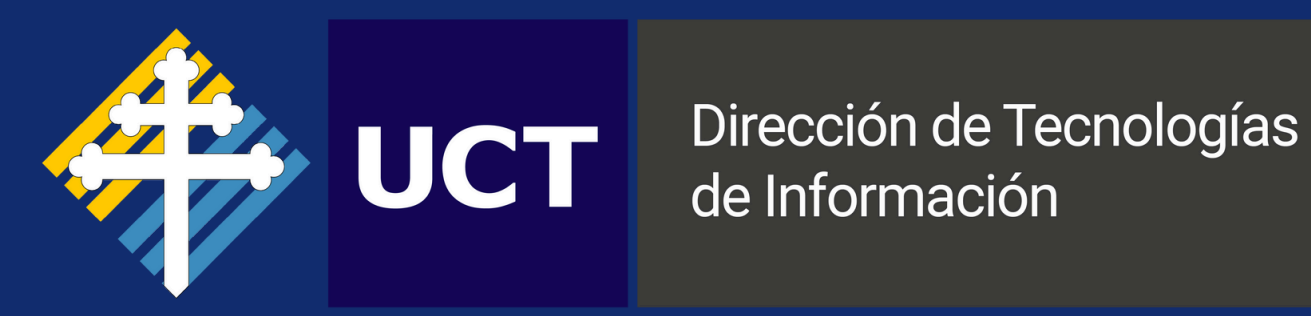